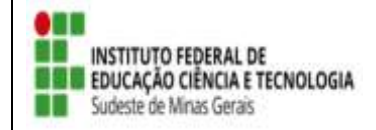

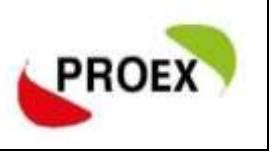

## Solicitar Reconsideração de Avaliação

Para realizar esta operação, o usuário deverá acessar o SIGAA  $\rightarrow$  Extensão  $\rightarrow$  Ações de Extensão  $\rightarrow$  Submissões de Propostas  $\rightarrow$  Solicitar Reconsideração de Avaliação.

O usuário poderá clicar no ícone 🦻 para solicitar uma reconsideração da ação de extensão.

|                                                           | ⊃: Solicitar Reconsideração | 🔍: Visualizar Ação de Extensão<br>Sol | Isualizar Orçamento Aprovado<br>icitações | <table-of-contents> : Listar Avaliações</table-of-contents> | 📃: Listar |  |
|-----------------------------------------------------------|-----------------------------|---------------------------------------|-------------------------------------------|-------------------------------------------------------------|-----------|--|
| LISTA DE AÇÕES PASSÍVEIS DE SOLICITAÇÃO DE RECONSIDERAÇÃO |                             |                                       |                                           |                                                             |           |  |
| Código                                                    | Título da ação              |                                       | Situação                                  | Prazo para<br>Solicitação                                   |           |  |
| PGxxx-2                                                   | 013                         |                                       |                                           |                                                             | چ 🦻 🖓     |  |
|                                                           |                             | Portal                                | do Docente                                |                                                             |           |  |

Será exibida a tela Solicitação de Reconsideração de Ações de Extensão, nela o usuário deverá preencher a Justificativa do Pedido e clicar em Cadastrar.

| Solicitação de Reconsideração de Ações de Extensão |  |  |  |  |  |
|----------------------------------------------------|--|--|--|--|--|
| Ação de Extensão:                                  |  |  |  |  |  |
| Coordenação: NOME DO COORDENADOR                   |  |  |  |  |  |
| LISTA DE AVALIAÇÕES                                |  |  |  |  |  |
| Solicitação                                        |  |  |  |  |  |
| Justificativa do Pedido: *                         |  |  |  |  |  |
| Reavalie a descrição da proposta.                  |  |  |  |  |  |
|                                                    |  |  |  |  |  |
|                                                    |  |  |  |  |  |
|                                                    |  |  |  |  |  |
|                                                    |  |  |  |  |  |
| Cadastrar Cancelar                                 |  |  |  |  |  |

\* Campos de preenchimento obrigatório.

O sistema exibirá a mensagem Operação realizada com sucesso!